# 100周年記念奉仕キャンペーン MyLCI簡単登録

毎月 eMMR-ServannA を通じてキャビネットへ報告するついでに 100周年記念奉仕キャンペーン(MyLCI)の登録を行いましょう! ここでは、その簡単な登録方法を紹介します

# 平成28年7月

337-D地区キャビネット事務局

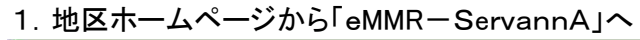

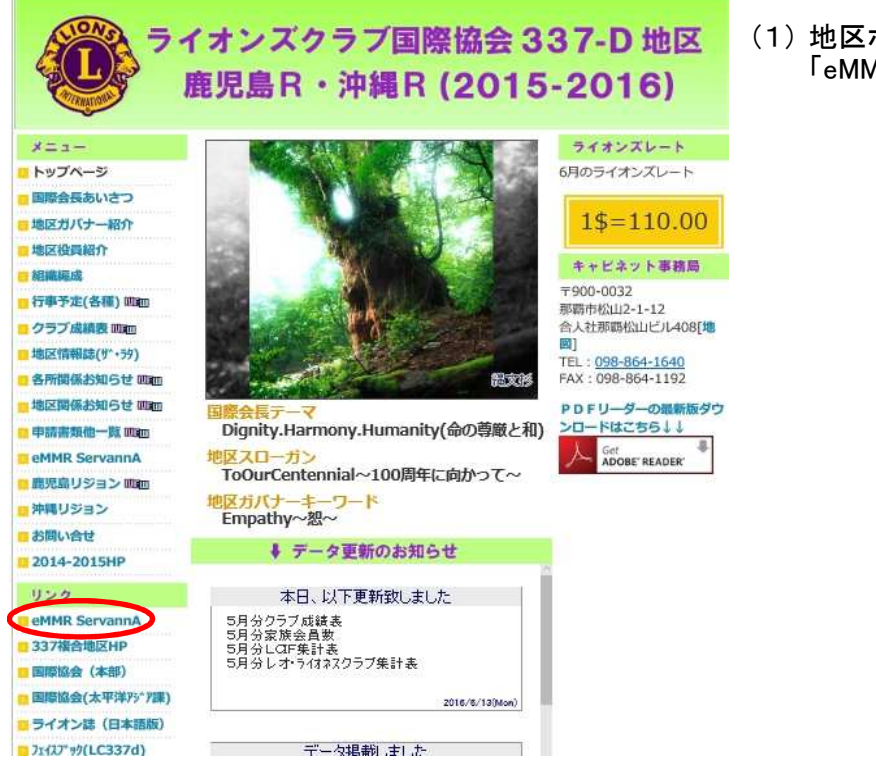

(1) 地区ホームページを開きリンク先の 「eMMR-ServannA」をクリックする

2. ID,Passwordを入力

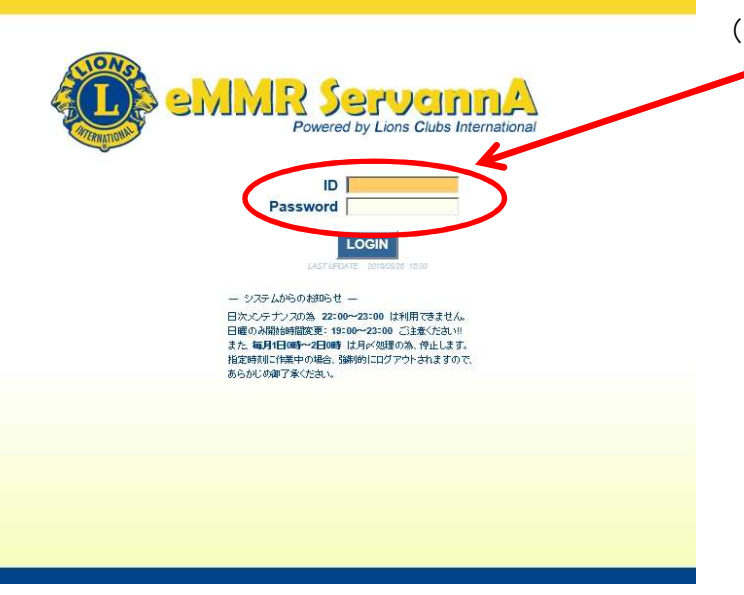

(1)「eMMR-ServannA」のIDとパスワードを入力し【LOGIN】をクリックします。

#### 3. eMMR-ServannAメニューの選択

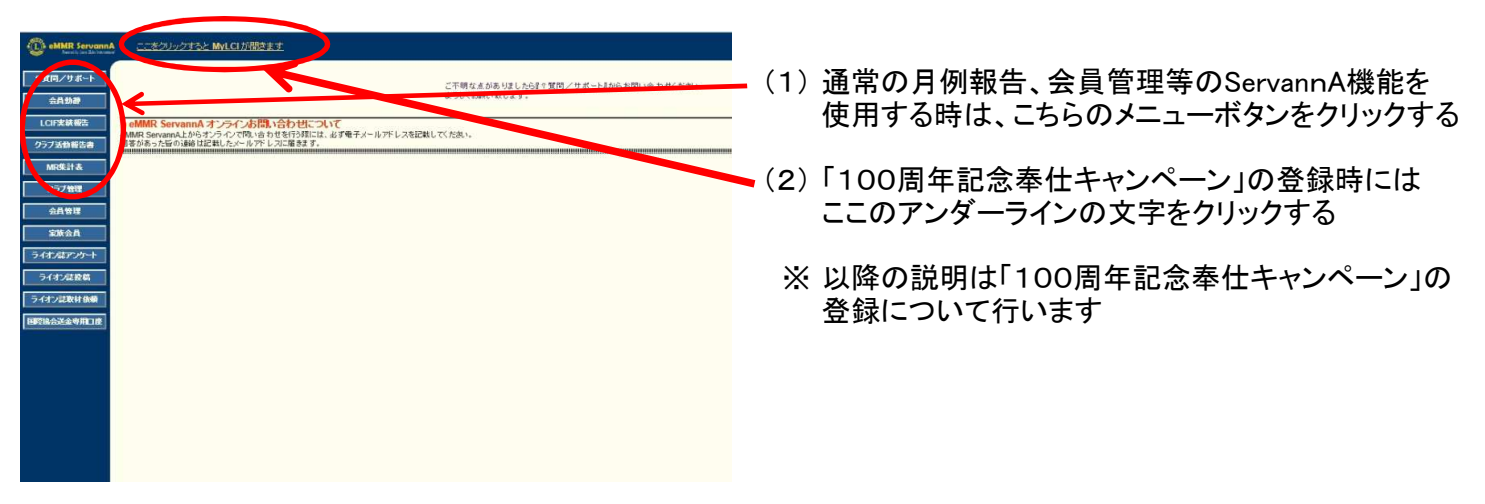

## 4. MyLCIメニューの選択

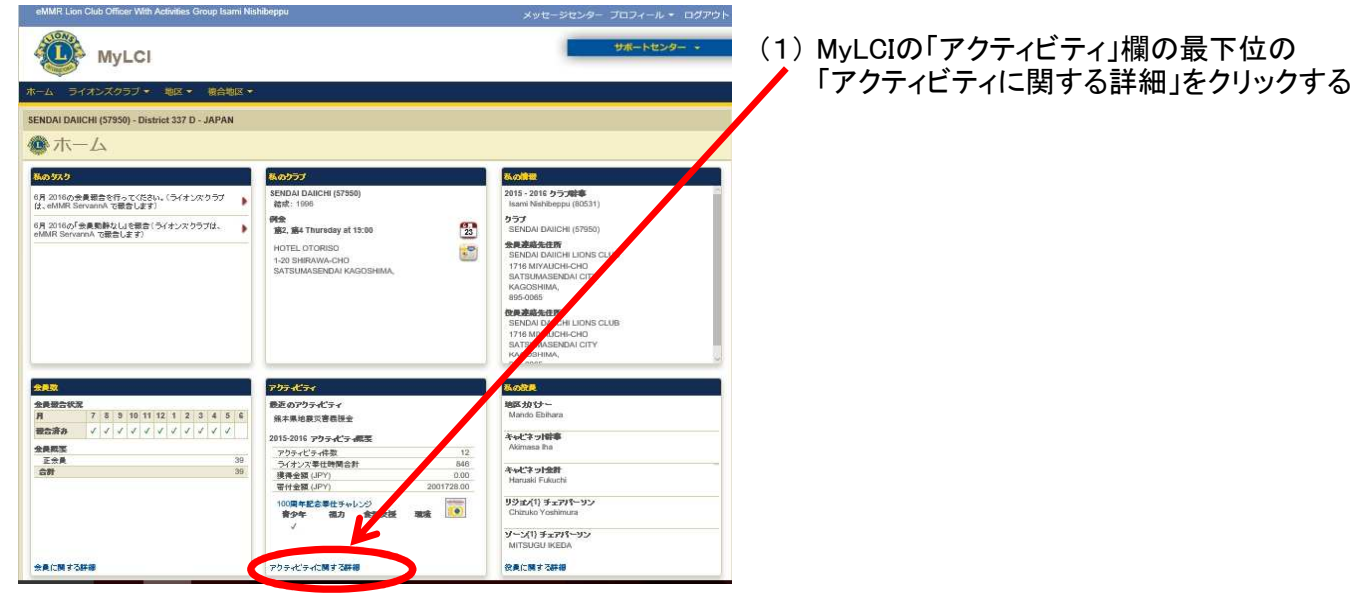

### 5. アクティビティの登録

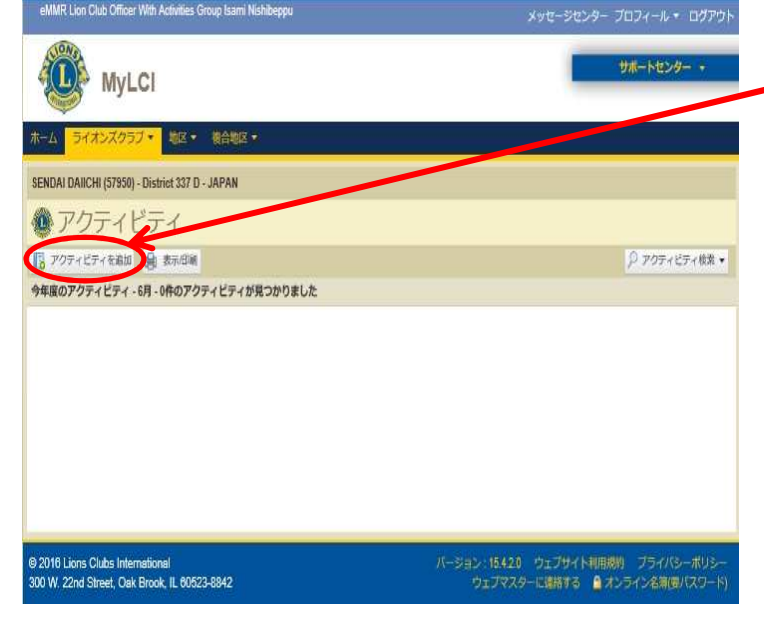

(1)「アクティビティを追加」をクリックし、登録画面を ✔ 表示する

| 6. アクティビティ内容の登録                                 |                                                  |                         |                                                                  |
|-------------------------------------------------|--------------------------------------------------|-------------------------|------------------------------------------------------------------|
| eMMR Lion Club Officer                          | With Activities Group Isami Nishibeppu           | メッセージセンター ブロフィール・ ログアウト |                                                                  |
| サポートセンター・           オーム ライオンズクラブ・ 地区・ 福台地区・     |                                                  |                         | (1) 登録する奉仕活動の内容を入力し「保存」する<br>これで、「100周年記念奉仕キャンペーン」への<br>登録ができます。 |
| SENDAI DAIICHI (57950) - District 337 D - JAPAN |                                                  |                         | いてに発発に必要なすも項目を知識します                                              |
| ● アクティビティを追加                                    |                                                  |                         | 以下に豆球に必要な八刀項日を胜読しまり                                              |
| アクティビティ基本情報 年度                                  | 2015-2018                                        |                         | ・ <u>活動日付</u> ・・・奉仕活動の日付(西暦)                                     |
| 任殿口社                                            |                                                  |                         |                                                                  |
| 主要アクティビティ                                       | 該当なし                                             | v                       | ・ <u>アクティビティの種類・・・「</u> 種類選択」ボタンをクリックし                           |
| アクティビティの種類                                      |                                                  | 種類を選択                   | 該当する項日を選択する<br>※該当種類が不明な時はキャビネットへ                                |
| アクティビティのタイト<br>ル                                |                                                  |                         | ご相談ください                                                          |
| アクティビティの説明                                      |                                                  |                         |                                                                  |
|                                                 |                                                  |                         | ・ <u>アクティビティのタイトル</u> ・・・奉仕活動名を記入                                |
| アクティビティ詳細情報                                     | □ この記事を公開<br>□ 地区全体のアクティビティ                      |                         | ・ <u>アクティビティの説明</u> ・・・奉仕活動内容の説明                                 |
|                                                 |                                                  |                         | ・ <u>画像</u> ・・・奉仕活動の写真の添付(2枚まで)                                  |
|                                                 | Comment<br>の<br>視力保護キャンペーン                       |                         | 無い場合は不要です                                                        |
|                                                 | ○ 食料支援キャンペーン                                     |                         | 「参照」ボタンをクリックし、PC内の                                               |
|                                                 | <ul> <li>○ 構現保護+ヤンペーン</li> <li>● 該当なし</li> </ul> |                         | 画像ファイルを指定し、「開く」ボタンを                                              |
| 画像 (ファイルタイプ: jpg、gif、png 4 MBよりも小さいサイズ)         |                                                  |                         | クリックします。                                                         |
| 参照                                              |                                                  |                         | ※ 画像サイズは4MB以内のものにして下さい                                           |
| 保存 キャンセル                                        |                                                  |                         |                                                                  |
|                                                 |                                                  |                         |                                                                  |

以上で「100周年記念奉仕キャンペーン」の登録は終了です。 手順的には、キャビネットへの月例報告終了後に続けて登録頂けると最良だと思います。 皆様のご協力を宜しくお願いいたします。